DevZone Lab 4990 Getting started with Watson IoT Platform Data Management

# **think** 2018

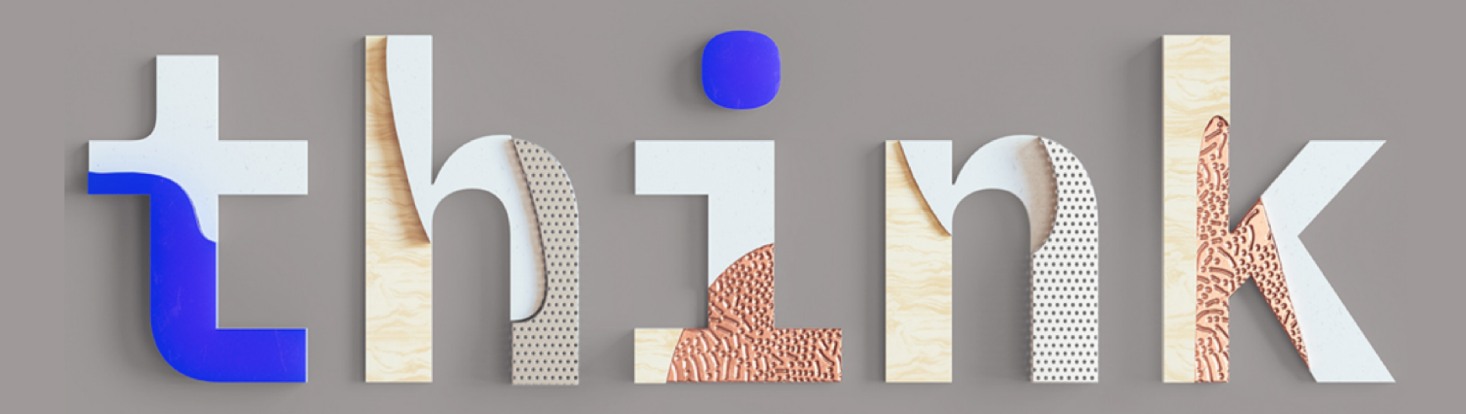

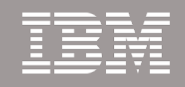

### Data Management in Watson IoT Platform

In this session we will show how to get started with the IoT Platform and use Data Management to transform and normalize data from connected devices

Using Data Management, you can define event type schemas for your device messages and create interfaces that define abstractions and compute the state of for your devices

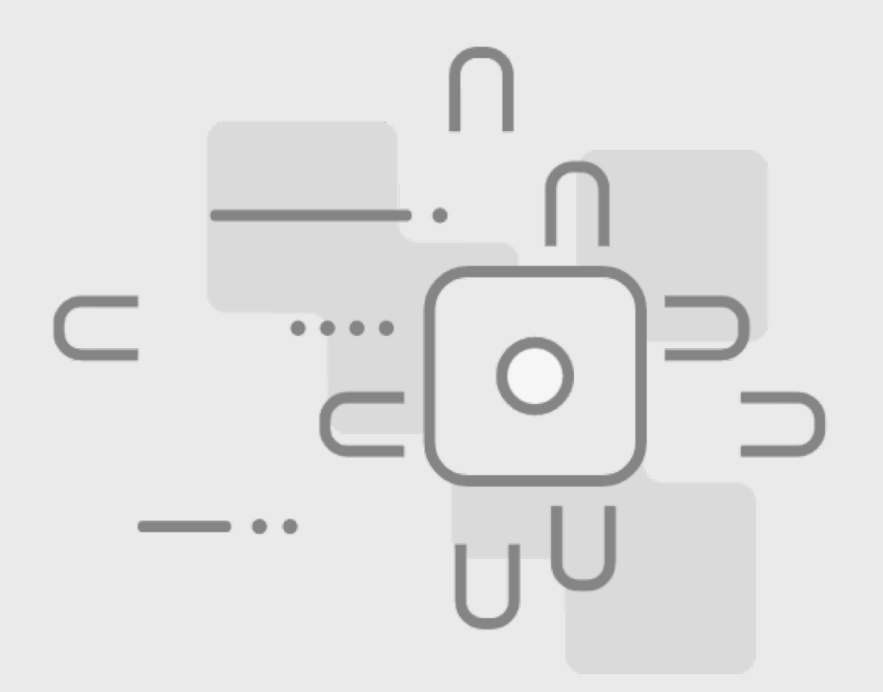

### What is the Watson IoT Platform?

### The IBM Watson Internet of Things Platform is a fully managed, cloudhosted service available in IBM Cloud

Devices connect and start sending data securely to the IBM Watson IoT Platform service using the lightweight standardized MQTT messaging protocol

From there, applications can access real-time device data, and devices can be managed using secure APIs or the IoT Platform dashboard

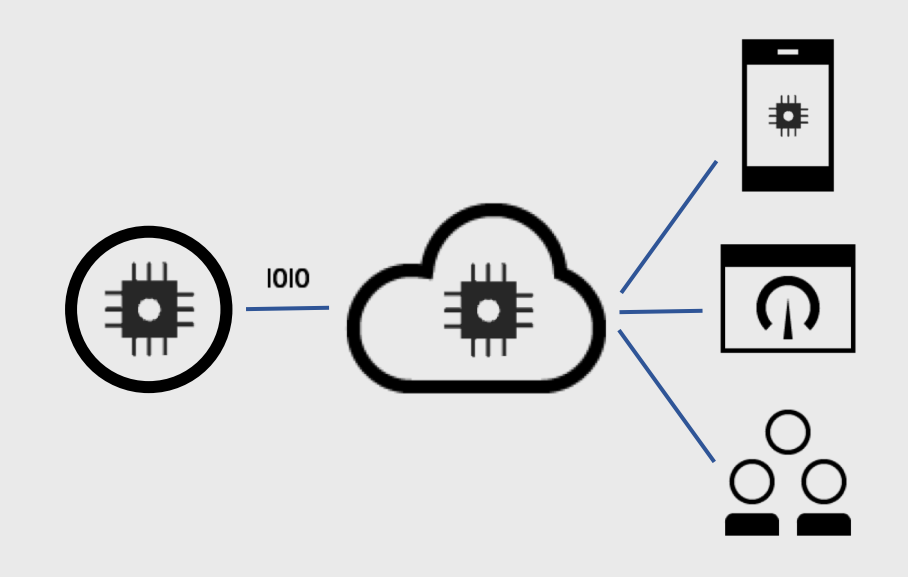

### What vocabulary are your devices taking?

### Devices of different brands and models uses different message schemas for sending data, even for the same units of measured data

We find that specific code is required to manage the schema variability of device event and command

- Developers need to improve their productivity and speed of delivery
- Developers need a simple programming model and an abstract interface model to insulate the schema variability
- Developers need the platform to take the load off the application code and manage device state and behavior

#### Celsius temperature as "ambientTemp"

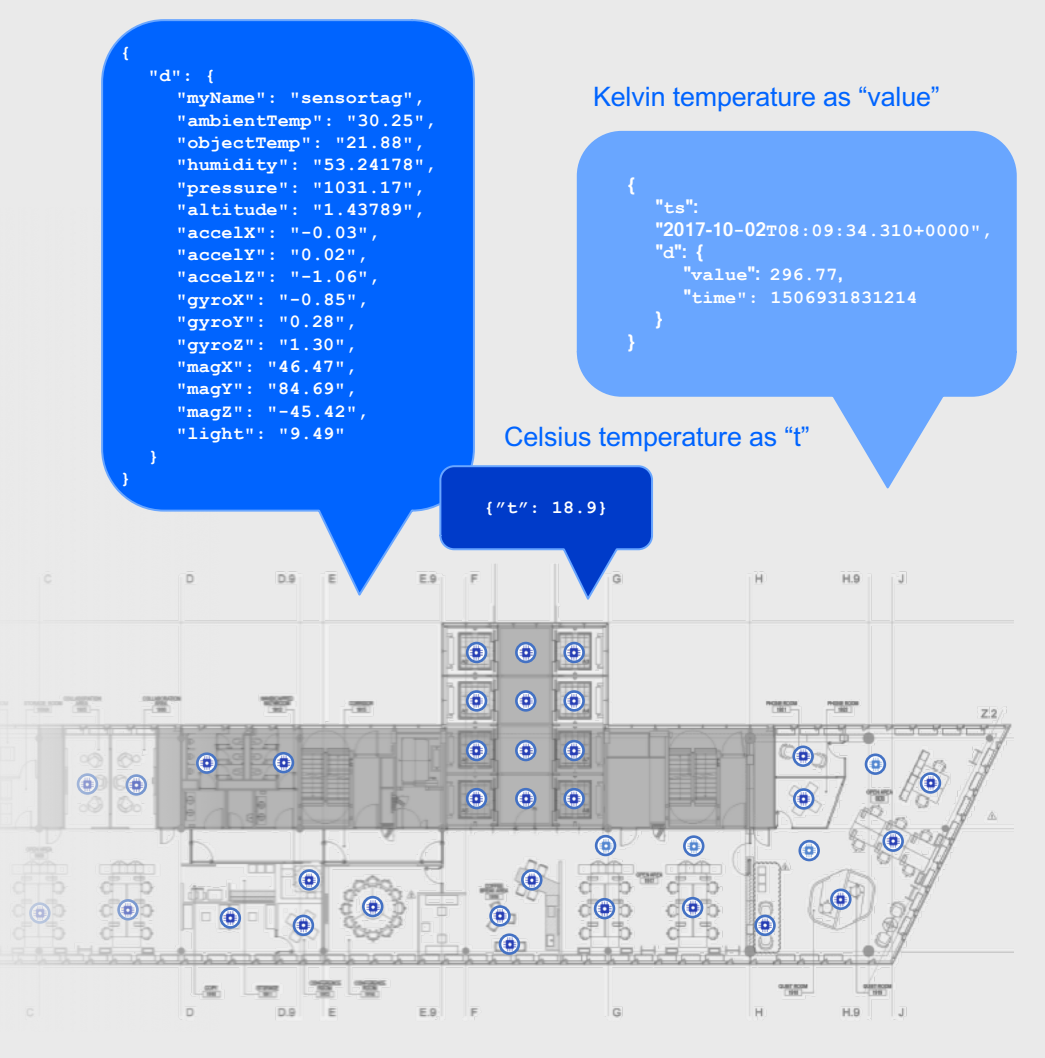

### **Device Abstractions**

### With Data Management we enable developers to

- Define Physical Interfaces that model events type schemas and filter events
- Define Logical Interfaces that model devices and expose state and change notifications to users and applications

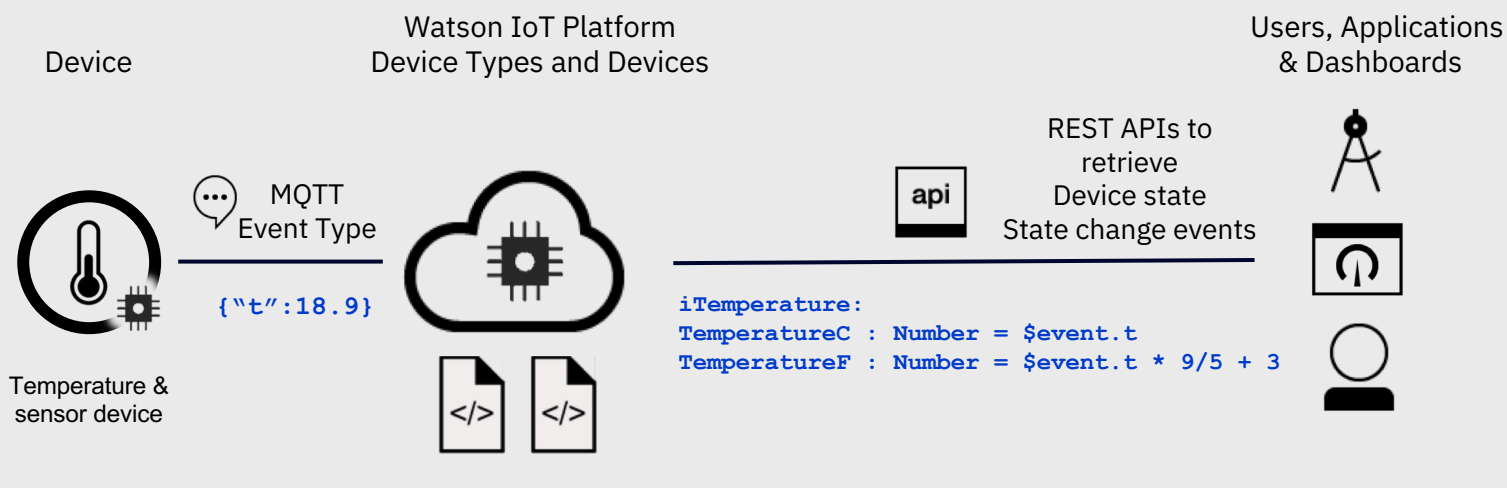

Physical Interface w/ Events Type schemas Logical Interface with State Properties

### Advanced use of Device Abstractions

### Devices of different brands and models may use shared Logical Interface abstractions

Devices with common device behavior uses shared interfaces

Devices may expose different views of device data to different types of application consumers

Developers may reuse schemas and interfaces in a library across IoT solutions

Developers may manage the lifecycle of schemas and interfaces across their versions

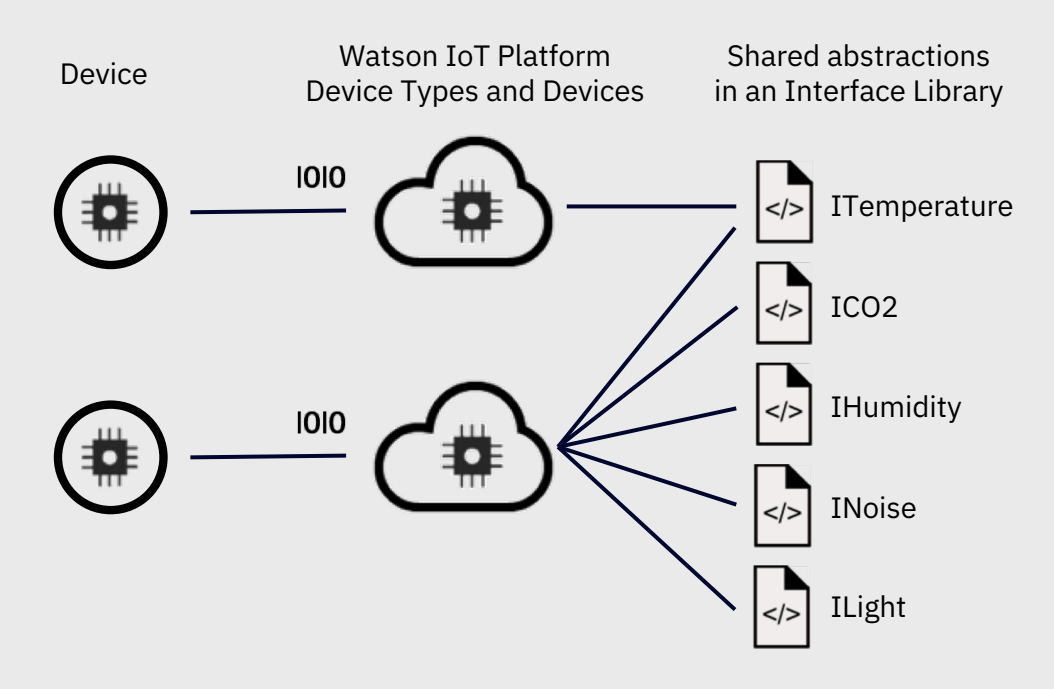

# Log into IBM Cloud and the Watson IoT Platform

### Lets first log into IBM Cloud

- 1. Open a browser window on your workstation
- 2. Go to http://bluemix.net
- 3. Log in as

User: -

Password: -

Note: You have to log out from IBM cloud if you are logged in as another user

| Sign i               | Sign in to IBM     |  |  |  |  |  |  |  |
|----------------------|--------------------|--|--|--|--|--|--|--|
| Enter IBMid or email | Forgot your IBMid? |  |  |  |  |  |  |  |
| devzonelab@mail.com  |                    |  |  |  |  |  |  |  |
|                      |                    |  |  |  |  |  |  |  |
| Co                   | ontinue            |  |  |  |  |  |  |  |
| New? Cro             | eate an IBMid.     |  |  |  |  |  |  |  |
|                      |                    |  |  |  |  |  |  |  |
|                      |                    |  |  |  |  |  |  |  |

# Locate the Internet of Things Platform

### The IBM Cloud Dashboard is loaded

- 1. In the list of Services, click and open IoT Platform DevZone Lab Internet of Things Platform service
- 2. In the Watson IoT Platform service page, click Launch to open the IoT platform web interface

| ☰ 峇 IBM Cloud                              | Catalog          | Docs  | Support | Manage       | 0      |
|--------------------------------------------|------------------|-------|---------|--------------|--------|
| Dashboard                                  |                  |       | Crea    | ate resource |        |
| RESOURCE GROUP<br>Default 🖌                |                  |       |         |              |        |
| REGION<br>United Kingdom 🗸                 |                  |       |         |              |        |
| CLOUD FOUNDRY ORG<br>devzonelab@mail.com ~ |                  |       |         |              |        |
|                                            | View Filters     |       |         |              | ž      |
| Cloud Foundry Services 1/100 Used          |                  |       |         |              | FEEDBA |
| Name 🔺                                     | Service Offerin  | g Pla | an      |              |        |
| IoT Platform DevZone Lab                   | Internet of Thin | Lit   | e       |              |        |
|                                            |                  |       |         | C            |        |

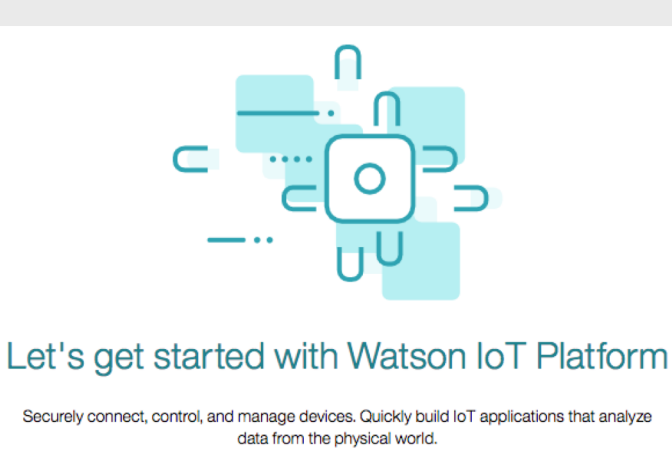

Launch

Docs

### Locate the Internet of Things Platform Organization

### The IoT Platform is loaded

The devzonelab user is configured for multiple Think DevZones labs

In this lab we will use the the IoT organization with id d642z7

From the menu, in the top right part of the screen, choose DevZone IoT Lab – DataMgmt (d642z7)

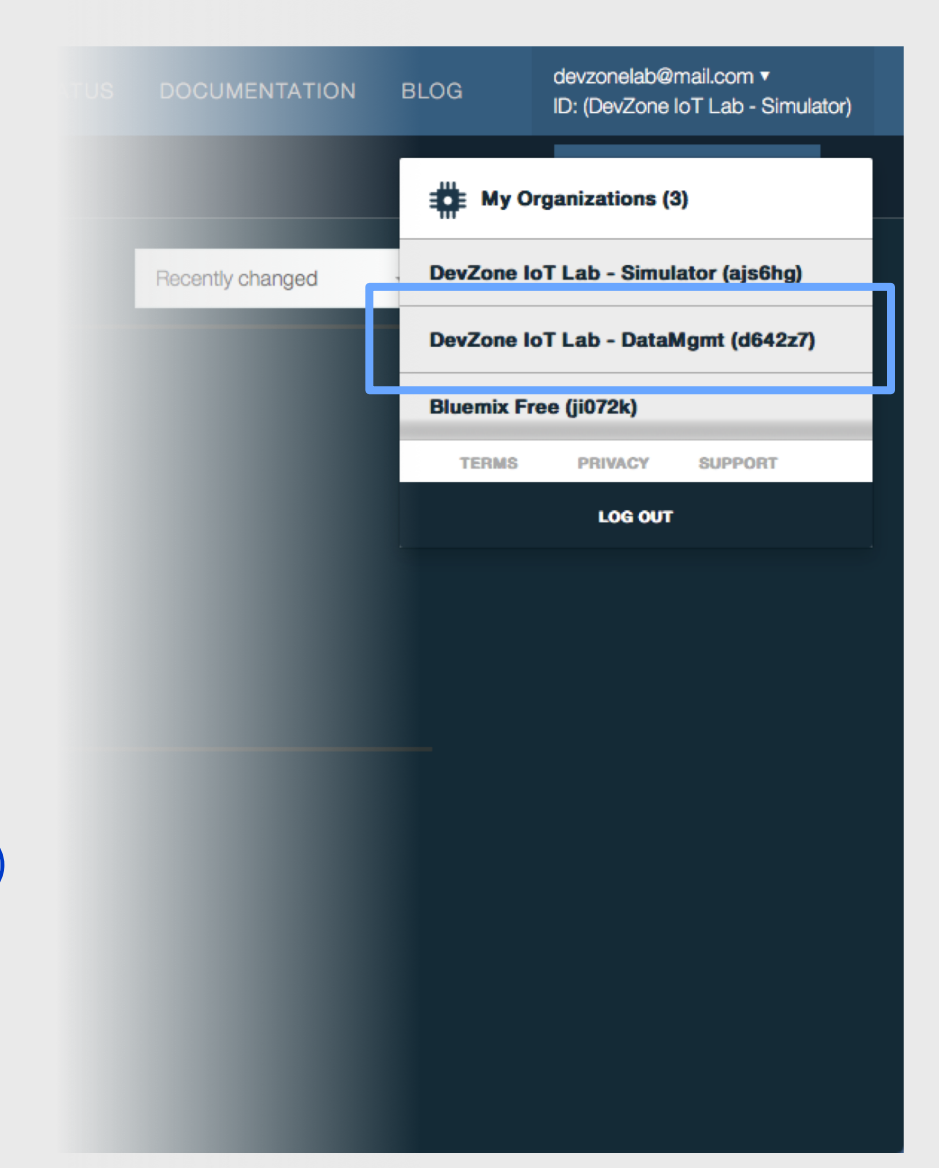

### 4 simple steps

### We are now ready to start exploring IoT Platform Data Management

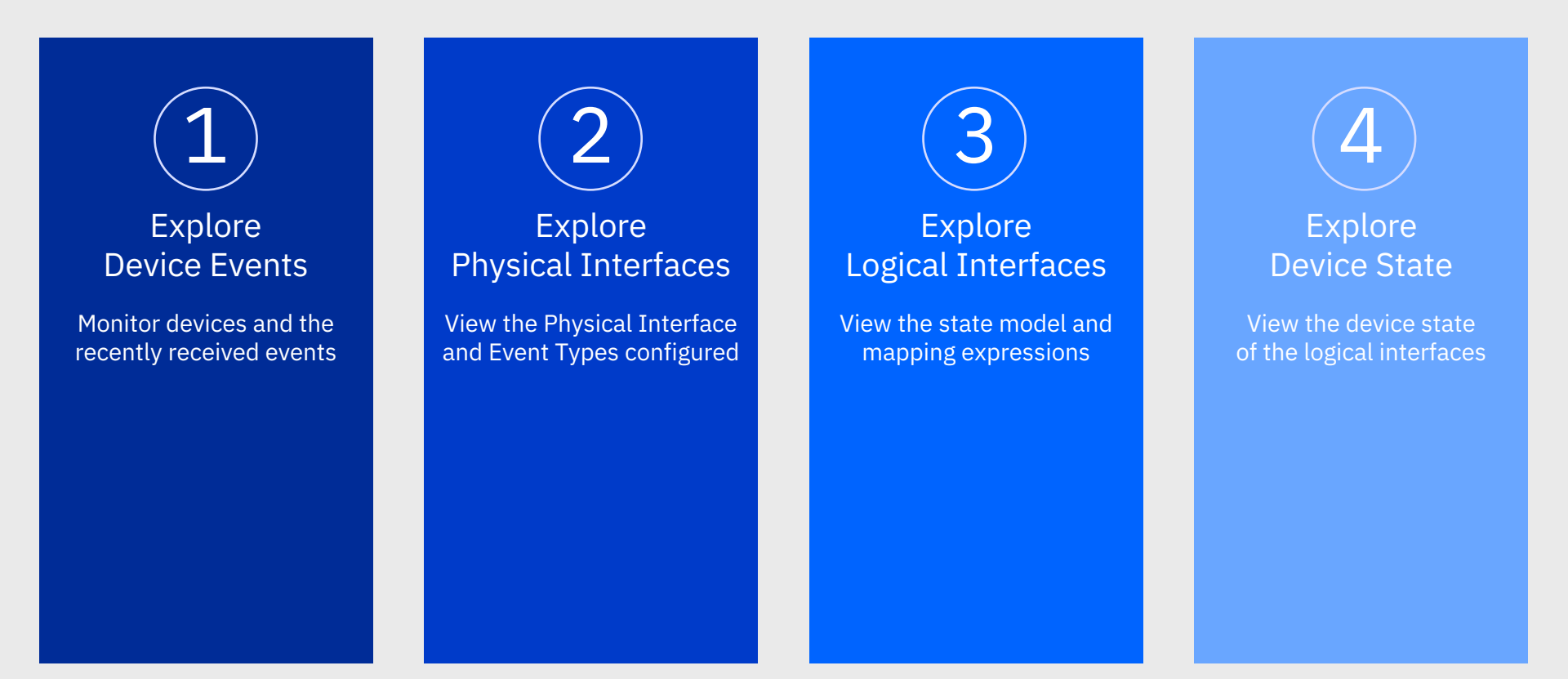

### **Device Events**

# In this session we will use a TI SensorTag sending device data

```
"d": {
   "myName": "TiSensorTag",
   "ambientTemp": 24.72,
   "objectTemp": 20.38,
   "humidity": 49.92142,
   "pressure": 1009.75,
   "altitude": -0.08634908,
   "accelX": -0.08,
   "accelY": 0.07,
   "accelZ": 0.96,
   "gyroX": 1.79,
   "gyroY": 3.37,
   "qyroZ": 1.14,
   "magX": 139.56,
   "magY": 188.43,
   "magZ": -343.73,
   "light": 1519.36
```

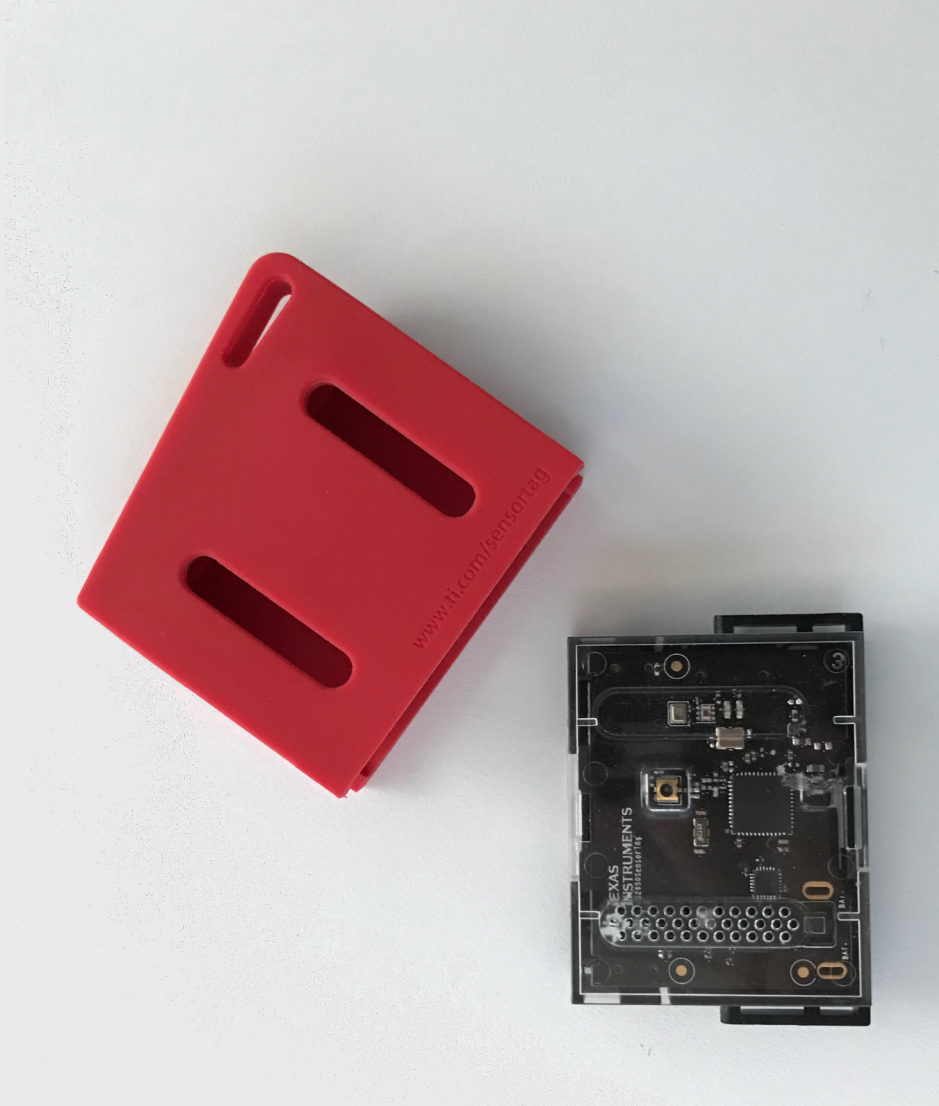

#### Explore Device Events

Monitor devices and the recently received events

- 1. Go to Devices
- 2. In the list of devices, click on TiSensorTag

| IBM Watson IoT Platform | IBM Watson IoT Platform QU         | ICKSTART SERVICE STATUS DOG                    | CUMENTATION BLOG                   | devzonelab@mail.com ▼<br>ID: (DevZone IoT Lab - DataMgmt) |
|-------------------------|------------------------------------|------------------------------------------------|------------------------------------|-----------------------------------------------------------|
| I BOARDS ►              | Browse Diagnose A                  | ction Device Types Manage Schemas              |                                    | + Add Device                                              |
|                         |                                    |                                                |                                    |                                                           |
| <u>ം%</u> MEMBERS ►     | Browse De                          | VICES                                          | Itered organized and searched on u | isina                                                     |
| Å APPS ►                | Å different criteria. To get start | ed, you can add devices by using the Add Devic | e button, or by using API.         | un ng                                                     |
| √ <sup>۳</sup> USAGE ►  | √ <sup>V</sup> Device ID ♀         | Device Type                                    | Class ID                           | ☞ < 🛄 ≯                                                   |
| ■ RULES ►               |                                    | 2 results                                      |                                    |                                                           |
|                         | ে TemperatureSensor                | TemperatureSensorType                          | Device                             |                                                           |
|                         | TiSensorTa 3                       | TiSensorTagType                                | Device                             |                                                           |
| 🕸 SETTINGS 🕨 ►          |                                    |                                                |                                    |                                                           |
| 2 EXTENSIONS ►          |                                    |                                                |                                    |                                                           |

#### Explore Device Events

The device details are shown

- 1. Go to the Recent Events tab
- 2. Wait for the next event to be sent from the Sensor Tag to the IoT Platform
- 3. Click on the new event

| Watson | I IOT Platform                                                                                              |                                                                                      | QUICKSTART                                             | SERVICE STATUS        | DOCUMENTATION BLOG | devzonelab@mail.com ▼<br>ID: (DevZone IoT Lab - DataMgmt) |
|--------|----------------------------------------------------------------------------------------------------|--------------------------------------------------------------------------------------|--------------------------------------------------------|-----------------------|--------------------|-----------------------------------------------------------|
|        | Browse Diagnose Action Dev                                                                                  | vice Types Manage Schemas                                                            |                                                        |                       |                    | + Add Device                                              |
|        | Browse Devices<br>This table shows a summary of all device<br>different criteria. To get started, you can a | s that have been added. It can be filtered<br>dd devices by using the Add Device but | d, organized, and searched on<br>ton, or by using API. | using                 |                    |                                                           |
|        | Device ID                                                                                                   | Device Type                                                                          | Class ID                                               | Date Added            | Descriptive Loca   | ation 🗘 🛛 🕅                                               |
| 72     | TemperatureSensor                                                                                           | TemperatureSensorType                                                                | 2 results<br>Device                                    | 23 Feb 2018 19:4      | 4                  |                                                           |
| 10.    | TiSensorTag                                                                                                 | TiSensorTagType                                                                      | Device                                                 | 23 Feb 2018 13:1      | 7                  |                                                           |
|        | Identity Device Information                                                                                 | n Recent Evints State                                                                |                                                        |                       |                    | ×                                                         |
|        | -√√ Showing Raw Data   The                                                                                  | recent events listed show the live stream                                            | n of data that is coming and goi                       | ing from this device. |                    |                                                           |
|        |                                                                                                    | Value                                                                                | Format                                                 | Last Received         |                    |                                                           |
|        | status                                                                                                    | {"d":{"myName":"TiSensorTag","ambier                                                 | ntTemp json                                            | a few seconds ago     |                    |                                                           |
|        | <u> </u>                                                                                                    |                                                                                      |                                                        |                       |                    | #                                                         |

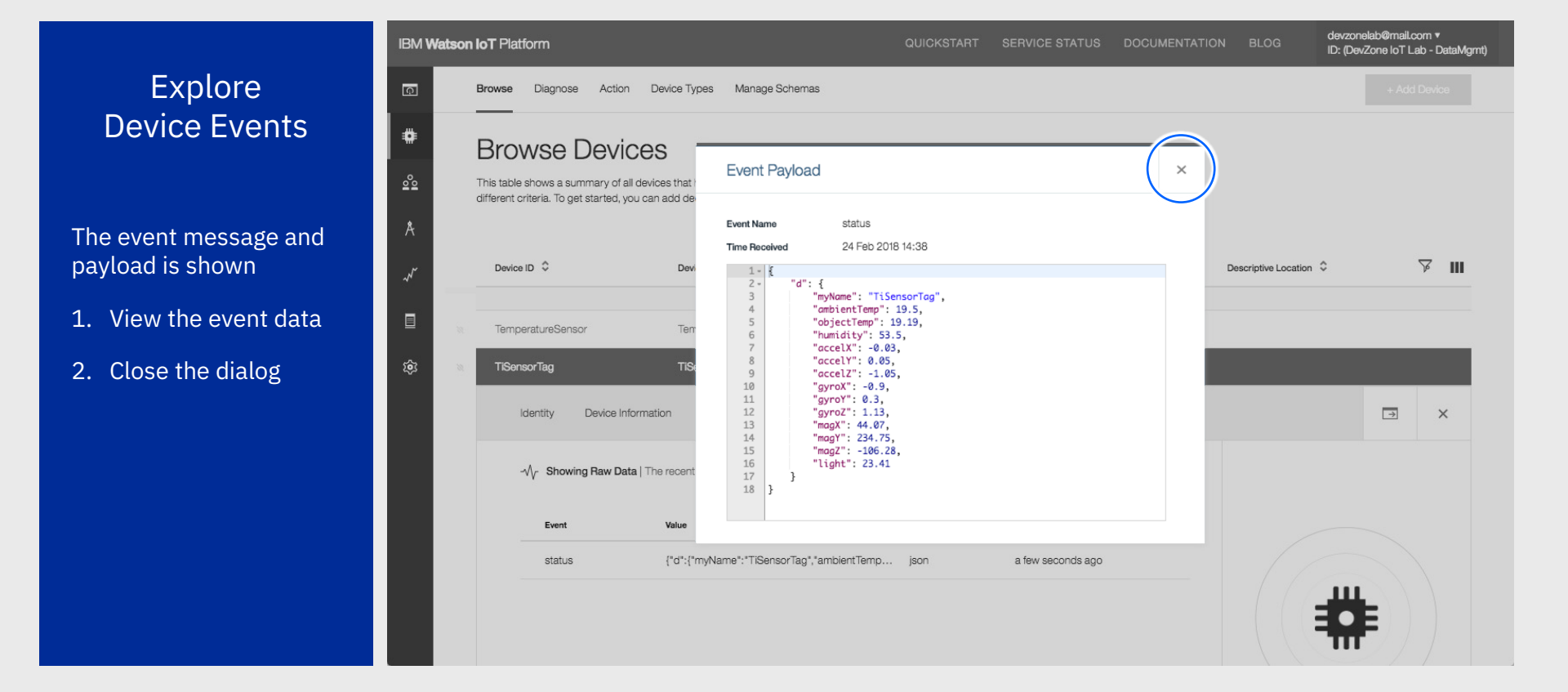

### Optionally, explore the TemperatureSensor device

#### Explore Device Events

Repeat the steps and view the events received from the TemperatureSensor device

- 1. Select the TemperatureSensor device in the list
- 2. Select the Recent Events tab
- 3. Wait for an event
- 4. View the event message payload

| না filets<br>না | Browse Diagnose Action Device Type                                                                                          | s Manage Schemas            |                          |   |                      | ID: (DevZone IoT Lab - DataW<br>+ Add Device |
|-----------------|----------------------------------------------------------------------------------------------------|-----------------------------|--------------------------|---|----------------------|----------------------------------------------|
| <b>#</b> ■      | Browse Devices -<br>This table shows a summary of all devices that I<br>different criteria. To get started, you can add de- | Event Payload               |                          | × |                      |                                              |
| *<br>~          | Device ID 🗘 Dev                                                                                                    | Event Name<br>Time Received | evt<br>24 Feb 2018 14:45 |   | Descriptive Location | ; ¥ III                                      |
| ∎<br>\$         | TemperatureSensor Tem                                                                                                    |                             |                          |   |                      | → ×                                          |
|                 | -√√ Showing Raw Data   The recent                                                                                           |                             |                          |   |                      |                                              |
|                 | Event         Value           evt         {*t*:23}                                                                          |                             |                          |   |                      |                                              |
|                 |                                                                                                    |                             |                          |   | #                    | <b>F</b>                                     |

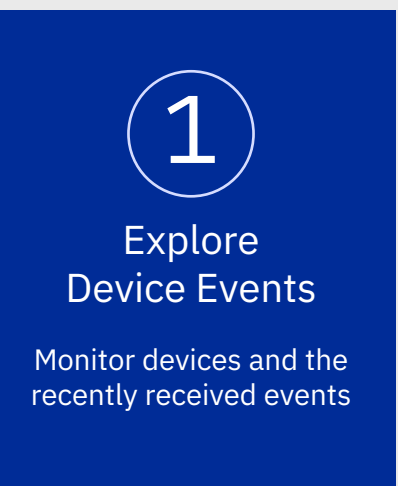

Conclusions

- Devices are sending MQTT event messages to the IoT platform
- The messages contain a JSON payload with the device data
- Messages use different message schemas depending on the device brand, make or version
- Developers need to make changes in the IoT application to adopt to new device message formats
- The IoT Platform and Data Management removes this need

### Lets start exploring Data Management Interfaces

Explore Physical Interfaces

View the Physical Interface and Event Types configured

- 1. In the Device section
- 2. Click on the Device Type tab
- 3. In the list, select the TiSensorTag device type

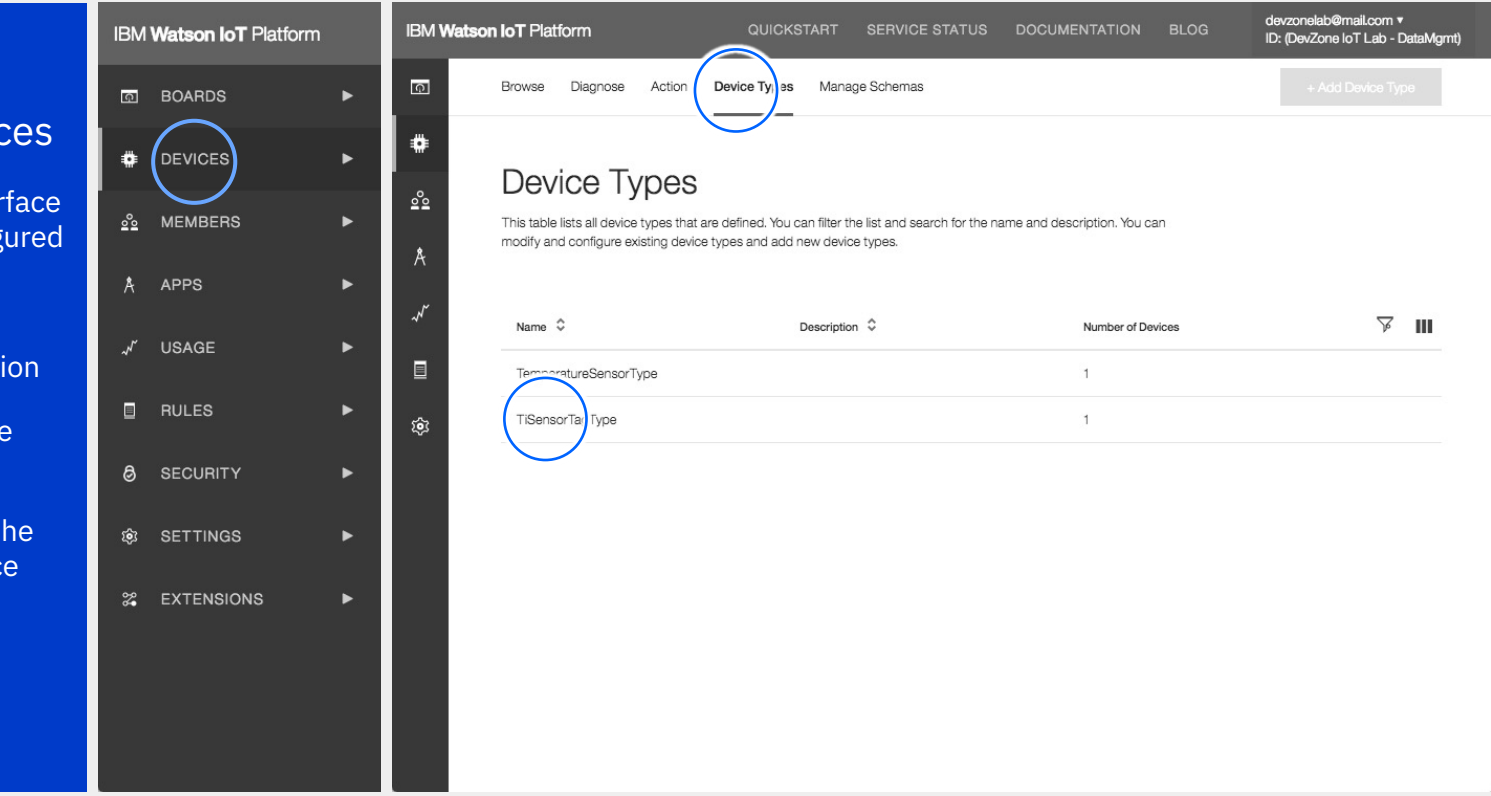

IBN

Ģ

.

00

ŵ

#### Explore Physical Interfaces

The TiSensorTag row expands and show type details

Select the Interface tab

| Watson IoT Platform                                                                                                    | QUICKSTART          | SERVICE STATUS | DOCUMENTATION    | BLOG | devzonelab@mail.com ▼<br>ID: (DevZone IoT Lab - DataMgmt) |
|----------------------------------------------------------------------------------------------------|---------------------|----------------|------------------|------|-----------------------------------------------------------|
| Browse Diagnose Action Device Types Manage Schemas                                                                                                    |                     |                |                  |      | + Add Device Type                                         |
| Device Types<br>This table lists all device types that are defined. You can filter the list and search for the name<br>modify and configure existing device types and add new device types. | ne and description. | You can        |                  |      |                                                           |
| Name 🗘 Description 🗘                                                                                                    |                     | N              | umber of Devices |      | A III                                                     |
| TemperatureSensorType                                                                                                    |                     | 1              |                  |      |                                                           |
| TiSensorTagType                                                                                                    |                     | 1              |                  |      |                                                           |
| Identity Device Information Interface                                                                                                    |                     |                |                  |      | / ×                                                       |
| Device Type TiSensorTagType                                                                                                    |                     |                |                  |      |                                                           |
| Date Created 23 Feb 2018 13:17<br>Description                                                                                                    |                     |                |                  |      |                                                           |
| Number of Devices 1 Connected Device                                                                                                    |                     |                |                  |      |                                                           |
|                                                                                                    |                     |                |                  |      |                                                           |
|                                                                                                    |                     |                |                  |      |                                                           |
|                                                                                                    |                     |                |                  |      |                                                           |

### Lets explore the Physical Interface

devzonelab@mail.com • IBM Watson IoT Platform ID: (DevZone IoT Lab - DataMgmt) Explore Diagnose Action Device Types Manage Schemas Ģ Browse Physical Interfaces 7 III Name 🗘 Description \$ Number of Devices # TemperatureSensorType <u>°</u> TiSensorTagType The Interfaces tab shows Identity Device Information Interface × all Physical and Logical ~ interfaces defined for the Physical Interface (i) Logical Interface 3 (i) type ŵ A TiSensorTagType\_PI § IHumidity ۲ Click the eye icon to view The Physical Interface for the TiSensorTag The IHumidity Logical Interface the Physical Interface Diagr > § IComfort ۲ The IComfort Logical Interface § ITemperature ۲ The ITemperature Logical Interface A Invalid Changes Invalid Changes Show Errors

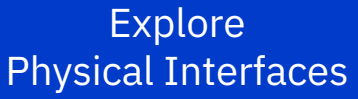

- 1. View the Identity information for the Physical Interface
- 2. Click Next

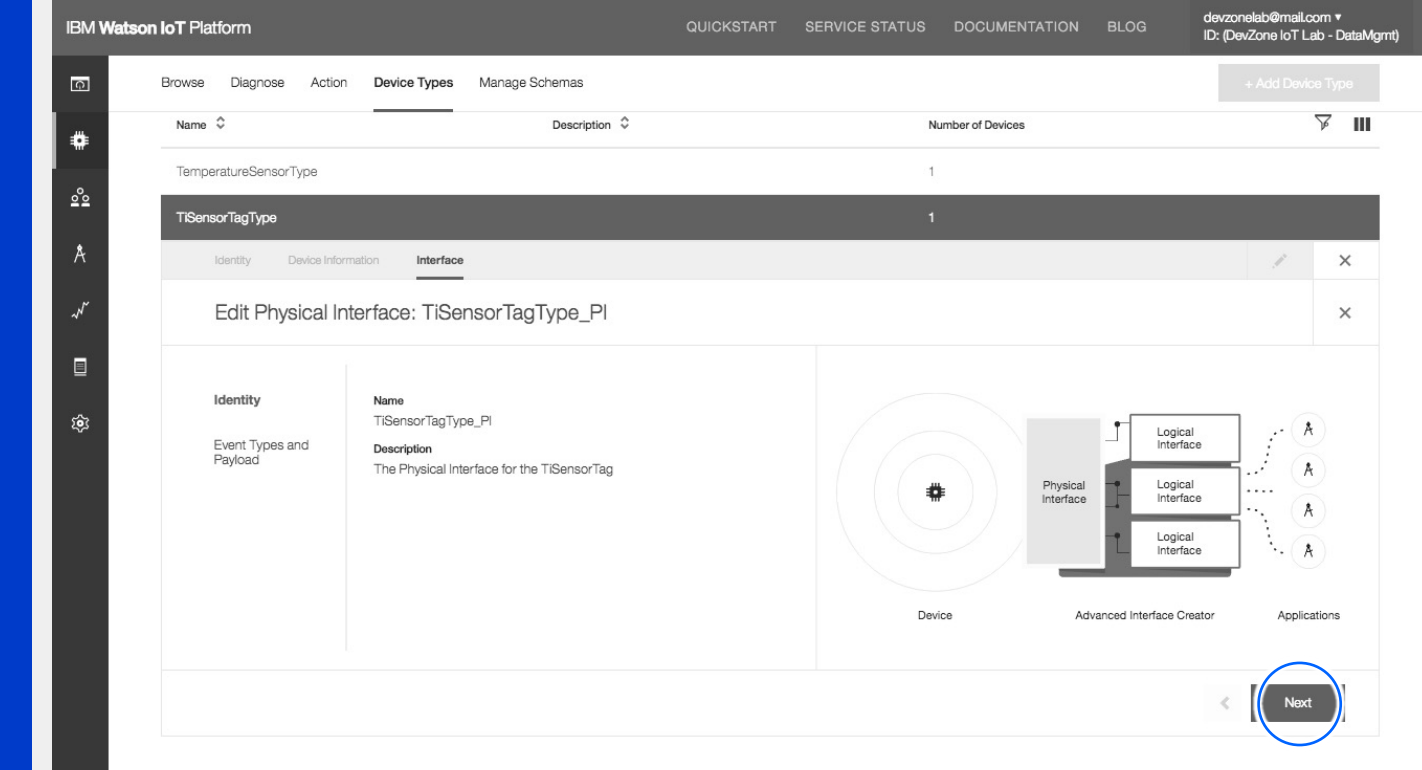

#### Explore Physical Interfaces

- 1. View the Event Type schema for Status events
- 2. Expand the event type schema hierarchy
- 3. Click Done to return to the Interfaces page

| IBM Watso | on IoT Platform            |                                                    | QUICKSTART SERVICE STATL                                       | IS DOCUMENTATION BLOG | devzonelab@mail.com ▼<br>ID: (DevZone loT Lab - DataMgn |
|-----------|----------------------------|----------------------------------------------------|----------------------------------------------------------------|-----------------------|---------------------------------------------------------|
| a         | Browse Diagnose Action     | n Device Types Manage Schemas                      |                                                                |                       | + Add Device Type                                       |
| ٠         | TiSensorTagType            |                                                    |                                                                | 1                     |                                                         |
| <u></u>   | Identity Device Infor      | rmation Interface                                  |                                                                |                       | ×                                                       |
| Å         | Edit Physical Ir           | nterface: TiSensorTagType_PI                       |                                                                |                       | ×                                                       |
| , Arr     | Identity                   | You can use properties to define the interface bet | avior and the format of the data that is presented on devices. |                       |                                                         |
|           | Event Types and<br>Payload | Define the Physical Interfac                       | e                                                              |                       |                                                         |
| ŝ         |                            | Event type 🗘                                       |                                                                |                       |                                                         |
|           |                            | ∨ status                                           | api                                                            | plication/json        |                                                         |
|           |                            | Property 🗘                                         | Data Type 💲                                                    | Required 🗘            |                                                         |
|           |                            | ( ~ d                                              | Object                                                         | No                    |                                                         |
|           |                            | gyroX                                              | Number                                                         | No                    |                                                         |
|           |                            | myName                                             | String                                                         | No                    |                                                         |
|           |                            | objectTemp                                         | Number                                                         | No                    |                                                         |
|           |                            | humidity                                           | Number                                                         | No                    |                                                         |
|           |                            | accelX                                             | Number                                                         | No                    |                                                         |

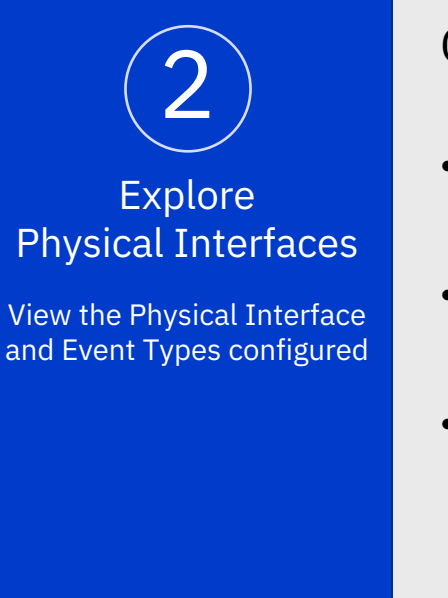

Conclusions

- A Physical Interface declares the Event Type schemas for a Device Type
- Events with a matching event type schema will be processed by Data Management
- Events with an unrecognized event type schema will be ignored and not processed. This provides a mechanist to filter device events
- Developers can reuse Event Type schemas across Device Types and their Physical Interfaces

### Lets explore the Logical Interfaces

| Explore                                            | IBM Watson IoT Platform                                                                                                    | QUICKSTART SERVICE STATUS DOCUMENTATION BLOG                | devzonelab@mail.com ▼<br>ID: (DevZone loT Lab - DataMgmt) |
|----------------------------------------------------|----------------------------------------------------------------------------------------------------|-------------------------------------------------------------|-----------------------------------------------------------|
| Logical Interfaces                                 | Browse Diagnose Action Device Types Manage Schemas                                                                                                    | ·                                                           | + Add Device Type                                         |
| View the state model and                           | Name 🗘 Descr                                                                                                    | iption 🗘 Number of Devices                                  | Ш र्थ                                                     |
| mapping expressions                                | TemperatureSensorType                                                                                                    | 1                                                           |                                                           |
|                                                    | TiSensorTagType                                                                                                    | 1                                                           |                                                           |
|                                                    | A Identity Device Information Interface                                                                                                    |                                                             | ×                                                         |
| On the Interface tab, click<br>the eye icon on the | Physical Interface (1)                                                                                                    | Logical Interface 3 3                                       |                                                           |
| ITemperature<br>Logical Interface                  | Image: Second system         Image: Second system         Image: Se |                                                             | ۲                                                         |
|                                                    | See Dagram                                                                                                    | IComfort<br>The IComfort Logical Interface                  | ۲                                                         |
|                                                    |                                                                                                    | <b>∦ ITemperature</b><br>The ITemperature Logical Interface | ۲                                                         |
|                                                    |                                                                                                    |                                                             |                                                           |
|                                                    | ▲ Invalid Changes Invalid Changes Show Errors                                                                                                    |                                                             |                                                           |

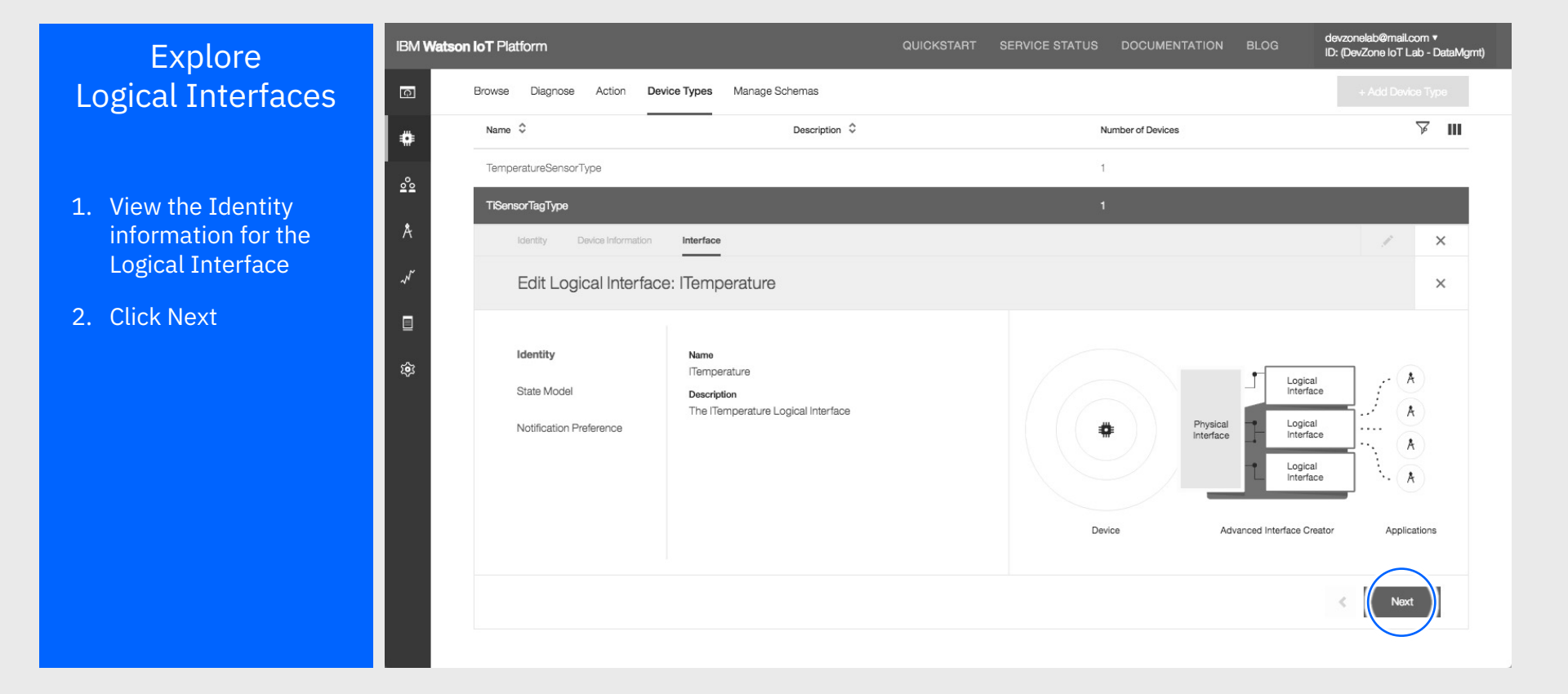

#### Explore Logical Interfaces

The Logical Interface editor shows the state properties defined in the ITemperature logical interface

The interface declares

- TemperatureC the Celsius temperature
- TemperatureF the Fahrenheit temperature

Click on the eye icon to view the mapping expression for TemperatureF

|        | IBM Wa     | <b>tson IoT</b> Platform    |                                      | QUICKSTART SERVICE STAT                        | US DOCUMENTATION BLOG | devzonelab@mail.com ▼<br>ID: (DevZone IoT Lab - DataMgmt) |
|--------|------------|-----------------------------|--------------------------------------|------------------------------------------------|-----------------------|-----------------------------------------------------------|
| es     | ā          | Browse Diagnose Action De   | evice Types Manage Schemas           |                                                |                       | + Add Device Type                                         |
| editor | #          | Name 🗘                      | Descriptio                           | n ≎                                            | Number of Devices     | III V                                                     |
| rties  | <u>°</u> e | TemperatureSensorType       |                                      |                                                | 1                     |                                                           |
| ature  | Å          | TiSensorTagType             |                                      |                                                | 1                     |                                                           |
|        |            | Identity Device Information | Interface                            |                                                |                       | ×                                                         |
| s      | ~~~~~      | Edit Logical Interfac       | ce: ITemperature                     |                                                |                       | ×                                                         |
|        |            |                             |                                      |                                                |                       |                                                           |
| ture   | ŵ          | Identity                    | Use properties to define the mapping | s between the logical and physical interfaces. |                       |                                                           |
|        |            | State Model                 | Define the Interface                 |                                                |                       |                                                           |
|        |            | Notification Preference     | Property 💲                           | Mapped Payloads 🗳                              | Data Type 💲           |                                                           |
|        |            |                             | TemperatureC                         | ambientTemp (status)                           | Number                |                                                           |
|        |            |                             | TemperatureF                         | ambientTemp x 9 ÷ 5 + 32                       | Number                | •                                                         |
| n to   |            |                             |                                      |                                                |                       |                                                           |
| F      |            |                             |                                      |                                                |                       | < Next                                                    |
|        |            |                             |                                      |                                                |                       |                                                           |

#### Explore Logical Interfaces

The mapping expression for TemperatureF is shown in the dialog

The mapping expression computes the temperature using the formula

 $T_F = T_C * 9/5 + 32$ 

The T<sub>C</sub> temperature value is mapped to the d.ambientTemp value in the Status event

- 1. Close the dialog
- 2. Click Next

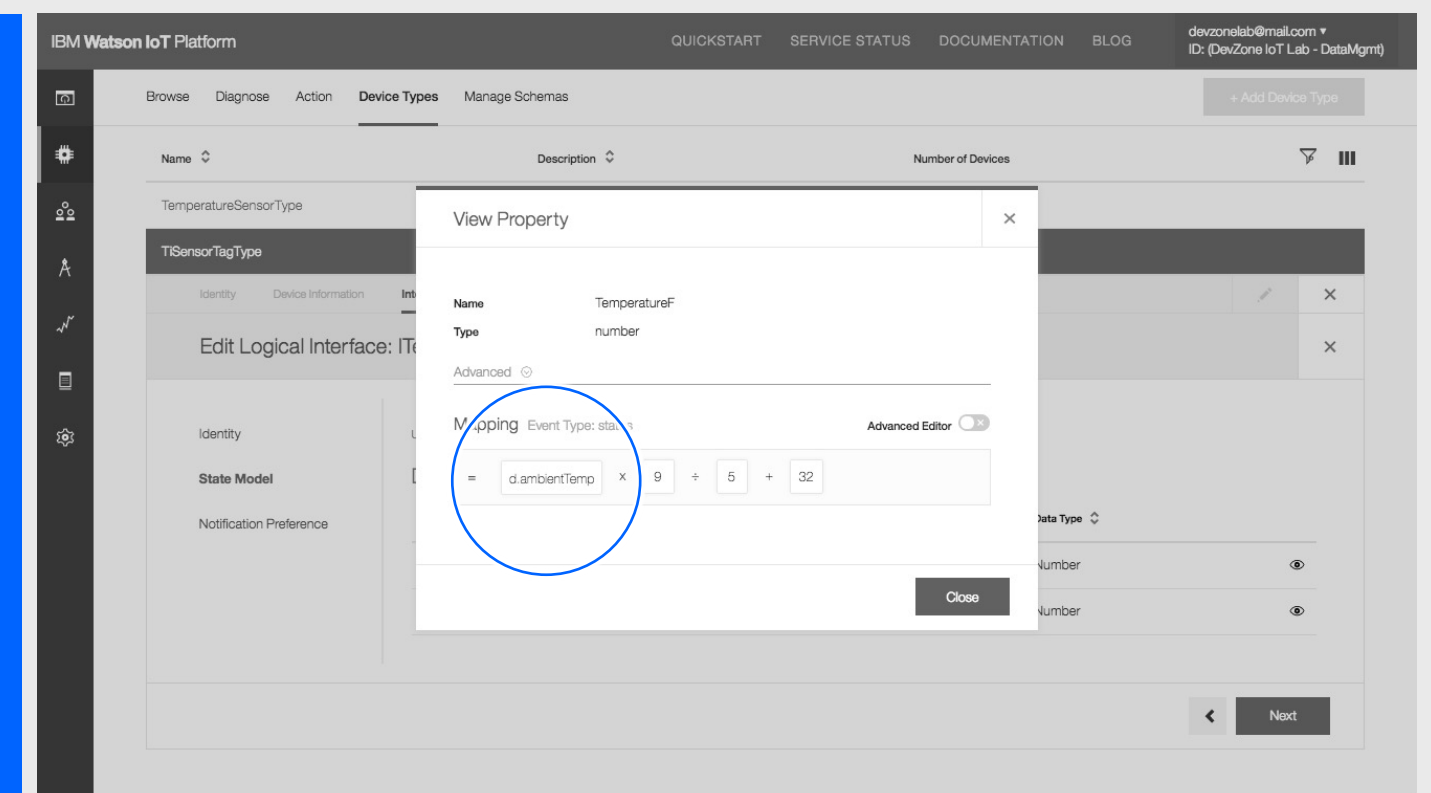

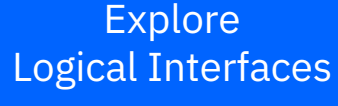

The ITemperature interface has been configured to only send notifications to applications when the state value changes. This reduces network traffic and events sent to cloud applications

> Click Done to return to the Interface page

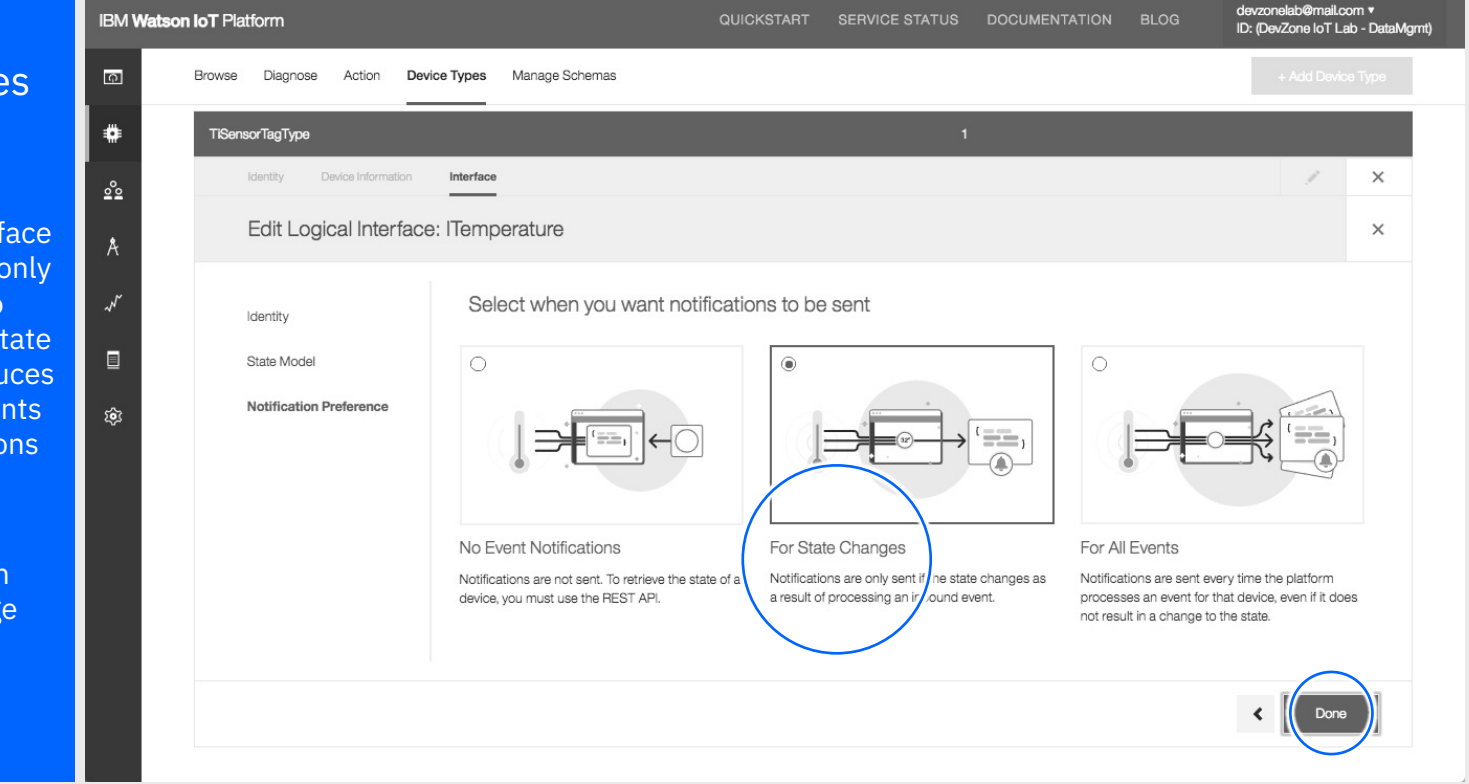

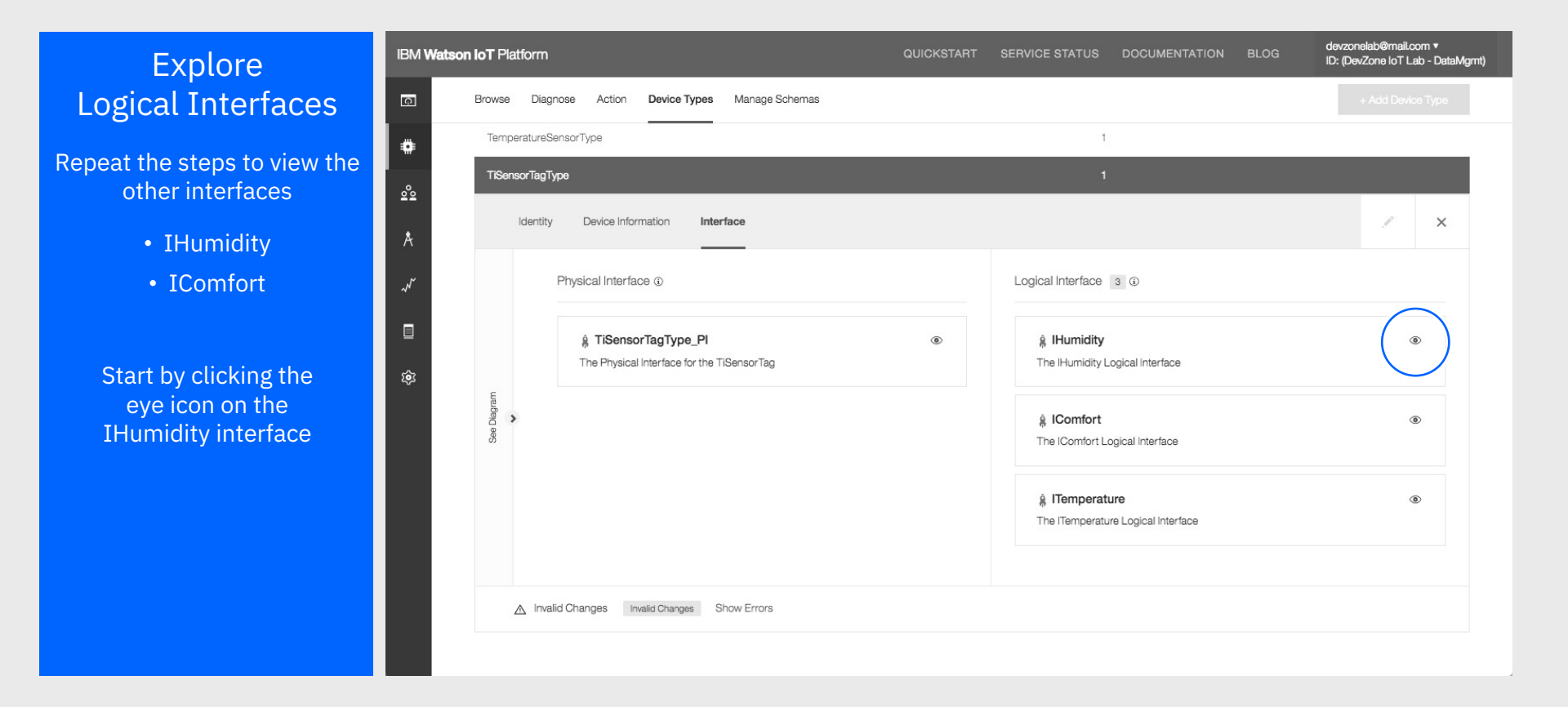

#### Explore Logical Interfaces

- 1. In the IHumidity interface, click Next to view the state properties
- 2. Click on the eye icon on the Humidity property

Note, the property is simply returning the d.humitity sensor reading

3. Click Next and then Done to return to the Interface tab

|     | · · · · · · · · · · · ·         |                        |                 |             |       |
|-----|---------------------------------|------------------------|-----------------|-------------|-------|
| 2°2 | □ Name ≎                        | View Property          |                 | ×           | ā ⊽ I |
| Å   | TemperatureSensorType           |                        |                 |             |       |
|     | TiSensorTagType                 | Name Humidity          |                 |             |       |
| ~/  | Identity Device Information Int | Type number            |                 |             | / ×   |
|     | Edit Logical Interface: IH      | Advanced 🛇             |                 | -           | ×     |
| ŵ   |                                 | Apping Event Type: sta | Advanced Editor | D           |       |
| 22  | Identity                        | = d.humidity           |                 |             |       |
|     | State Model                     |                        |                 |             |       |
|     | Notification Preference         |                        |                 | )ata Type 💲 |       |
|     |                                 |                        | Clos            | e<br>Jumber | ۲     |
|     |                                 |                        |                 |             |       |

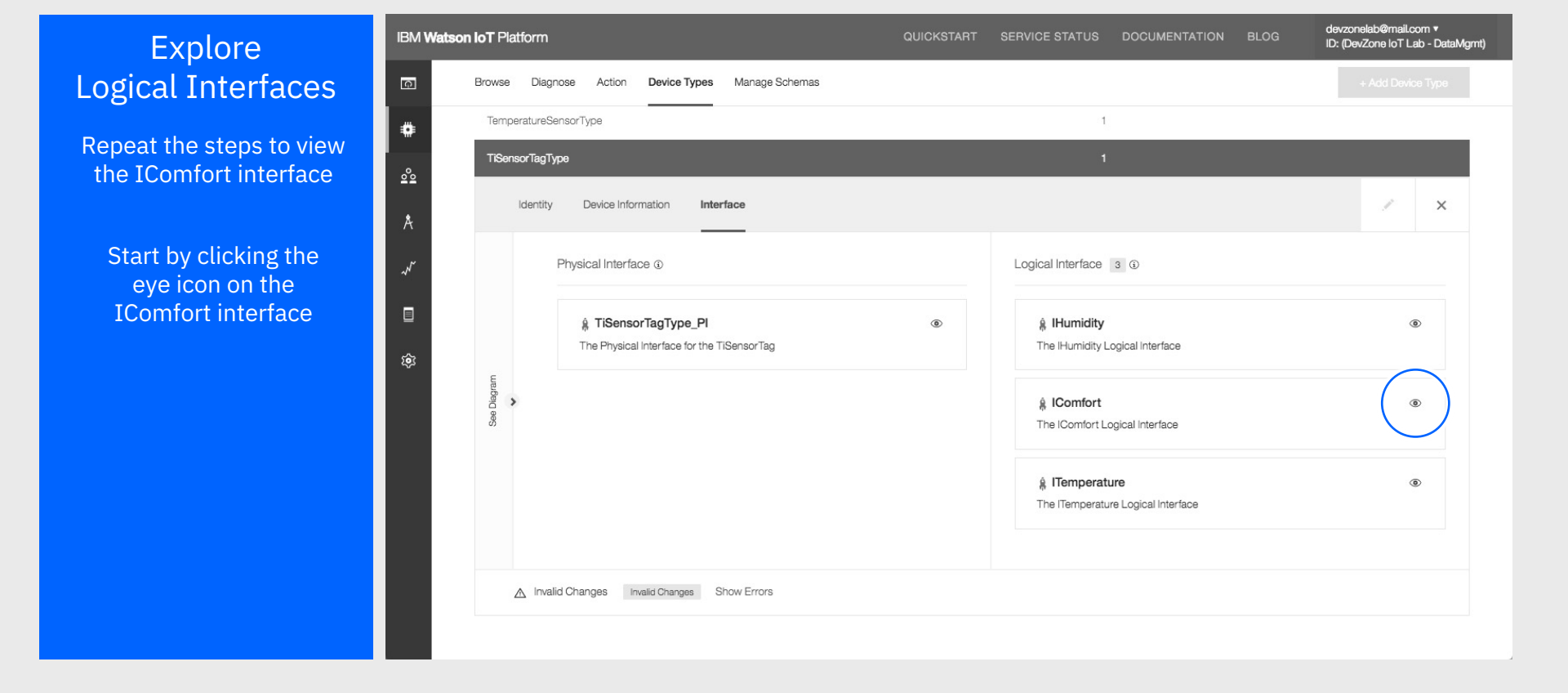

#### Explore Logical Interfaces

Repeat the steps to view the isComfortable property

The mapping expression for the 'isComfortable' state property is defined by a JSONata expression using the 'advanced' code editor

The expression sets the state to True if the temperature is between 16 and 25 degrees and the humidity is below 60%

Click Next and then Done to return to the Interface tab

|            |                                                               |                                                                                    | QUICKSTART SERVIC        | E STATUS DOCUM  | IENTATION B | BLOG ID: (DevZone lo | ail.com ▼<br>T Lab - DataMgmt) |
|------------|---------------------------------------------------------------|------------------------------------------------------------------------------------|--------------------------|-----------------|-------------|----------------------|--------------------------------|
| ā          | Browse Diagnose Action Device Types                           | Manage Schemas                                                                     |                          |                 |             | + Add D              | evice Type                     |
| •          |                                                               |                                                                                    |                          |                 |             |                      |                                |
| <u>°</u> ° | Name 🌣                                                        | View Property                                                                      |                          |                 | ×           |                      | ¥ III                          |
| Å          | TemperatureSensorType                                         |                                                                                    |                          |                 | _           |                      |                                |
| <i>.</i>   | TiSensorTagType                                               | Name isComforta                                                                    | ble                      |                 |             |                      |                                |
|            | Identity Device Information Int<br>Edit Logical Interface: IC | Advanced O                                                                         |                          |                 |             | 1                    | ×                              |
| ¢;         | Identity L<br>State Model [<br>Notification Preference        | <pre>Maprig EventType:status = ((\$event.d.ambientTem 25.0)) and (\$event.d.</pre> | ) > 16.0) and (\$event.d | Advanced Editor | )ata Type 🗘 |                      |                                |
|            |                                                               |                                                                                    |                          | Close           | Boolean     | < N                  | • lext                         |

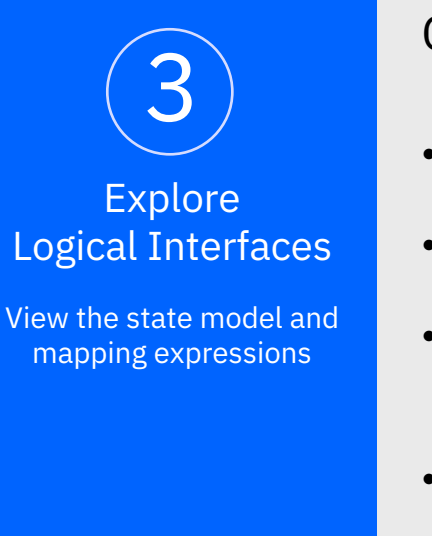

Conclusions

- A logical interface is an abstraction of a device behavior
- A logical interface declares the state properties
- A device type exposing a logical interface needs to provide mapping statements for the state properties of the interface
- A mapping is a JSONata expression that uses the \$event object to reference event data
- A mapping expression may also reference \$state of the interface, or device metadata using \$instance

IBM

Ģ

.

00

ŵ

### Lets explore the Device State

Explore Device State

View the device state of the logical interfaces

- 1. Return to the device list by clicking on Browse
- 2. Select the TiSensorTag device
- 3. Select the State tab

| Vatson | IoT Platform                                                                  |                                                                                                    | QUICKSTART                                                     | SERVICE STATUS DOCI | JMENTATION BLOG      | evzonelab@mail.com ▼<br>): (DevZone loT Lab - DataMgmt) |
|--------|-------------------------------------------------------------------------------|----------------------------------------------------------------------------------------------------|----------------------------------------------------------------|---------------------|----------------------|---------------------------------------------------------|
|        | Browse Diagnose Ac                                                            | tion Device Types Manage Schemas                                                                                |                                                                |                     |                      | + Add Device                                            |
|        | Browse Dev<br>This table shows a summary<br>different criteria. To get starte | VICES<br>of all devices that have been added. It can be filte<br>d, you can add devices by using the Add Device | ared, organized, and searched on t<br>button, or by using API. | using               |                      |                                                         |
|        | Device ID                                                                     | Device Type                                                                                                    | Class ID                                                       | Date Added          | Descriptive Location | <u>ک</u> ااا                                            |
|        |                                                                               |                                                                                                    | 2 results                                                      |                     |                      |                                                         |
| 10     | TemporatureSensor                                                             | TemperatureSensorType                                                                                           | Device                                                         | 23 Feb 2018 19:44   |                      |                                                         |
| 10     | TiSensorTa                                                                    | TiSensorTagType                                                                                                 | Device                                                         | 23 Feb 2018 13:17   |                      |                                                         |
|        | Identity Devic                                                                | be Information Recent Events State                                                                              |                                                                |                     |                      | ×                                                       |
|        | Device ID                                                                     | TiSensorTag                                                                                                    |                                                                |                     |                      |                                                         |
|        | Device Type                                                                   | TiSensorTagType                                                                                                 |                                                                |                     |                      |                                                         |
|        | Date Added                                                                    | 23 Feb 2018 13:17                                                                                               |                                                                |                     |                      |                                                         |
|        | Added By                                                                      | mats.gothe@se.ibm.com                                                                                           |                                                                |                     |                      |                                                         |
|        | Connection Status                                                             | Disconnected                                                                                                    |                                                                |                     |                      |                                                         |
|        |                                                                               |                                                                                                    |                                                                |                     |                      |                                                         |

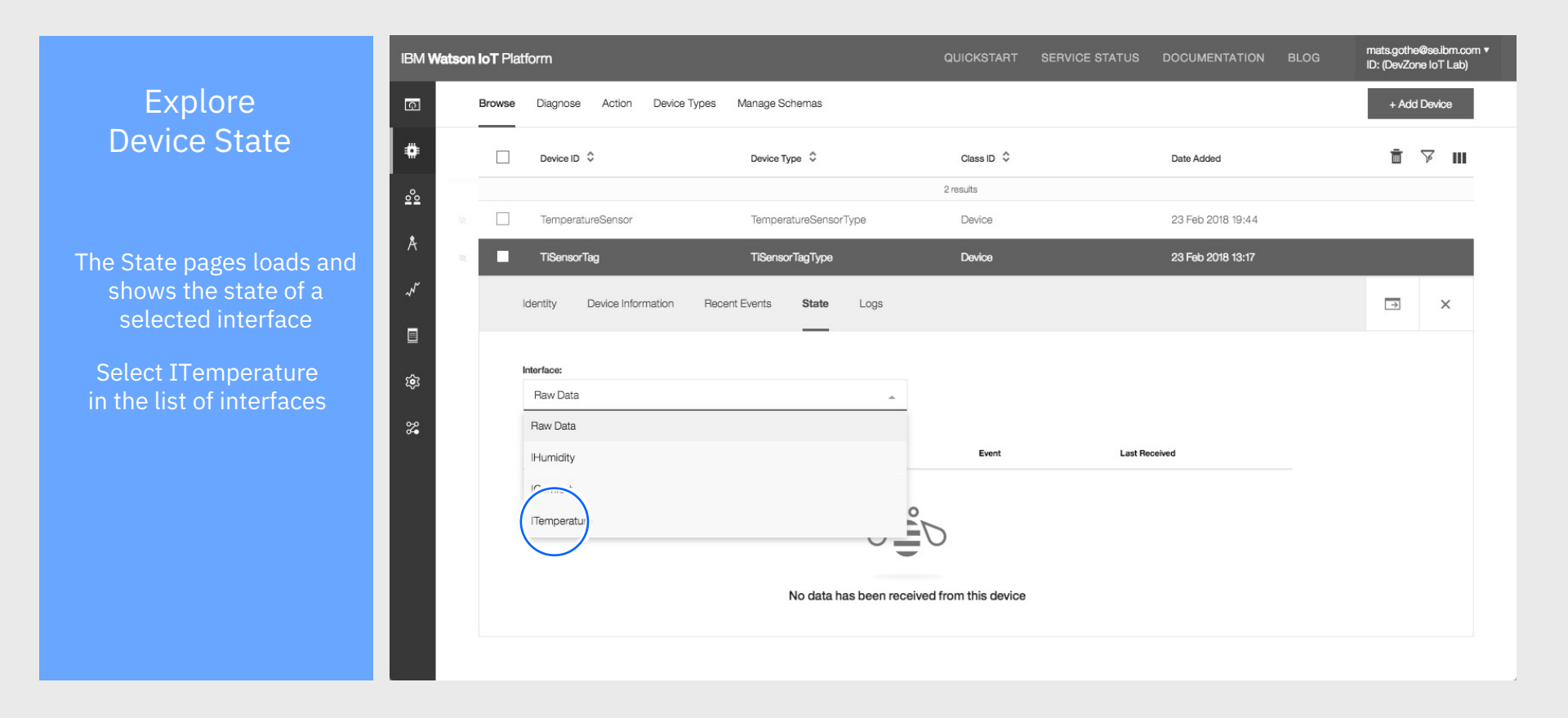

#### Explore Device State

- 1. Wait for a new event to be received from the device
- 2. The state updates and shows the current device Celsius temperature and the computed Fahrenheit value
- 3. Wait for new events to be received and the state to be updated

| M Watson IoT Platform |                                                                                                    |              |              |                  | QUICK    | START SERVI | VICE STATUS DOCUMENTATIO |                   | BLOG                 | ievzonelab@mail.com ▼<br>D: (DevZone IoT Lab - DataMgmt) |          |
|-----------------------|----------------------------------------------------------------------------------------------------|--------------|--------------|------------------|----------|-------------|--------------------------|-------------------|----------------------|----------------------------------------------------------|----------|
| ন                     | Browse Diagnose                                                                                                    | Action       | Device Types | Manage Schemas   |          |             |                          |                   |                      | + Ado                                                    | l Device |
| ₽                     | This table shows a summary of all devices that have been added. It can be filtered, organized, and searched on using<br>different criteria. To get started, you can add devices by using the Add Device button, or by using API. |              |              |                  |          |             |                          |                   |                      |                                                          |          |
| <u> </u>              | Device ID 💠                                                                                                    |              | Device Typ   | e \$             | Class ID |             | Date Added               |                   | Descriptive Location |                                                          | թ ш      |
| Ą                     |                                                                                                    |              |              |                  | :        | 2 results   |                          |                   |                      |                                                          |          |
| ~                     | TemperatureSensor                                                                                                    |              | Temperat     | ureSensorType    | Device   |             | 23 Feb 2018 19:          | 44                |                      |                                                          |          |
| ×                     | TiSensorTag                                                                                                    |              | TiSensor     | īagType          | Device   |             | 23 Feb 2018 13:          | 17                |                      |                                                          |          |
| ŝ                     | Identity D                                                                                                    | evice Inform | ation Rec    | ent Events State |          |             |                          |                   |                      | <b>→</b>                                                 | ×        |
|                       | Interface:                                                                                                    |              |              |                  |          |             |                          |                   |                      |                                                          |          |
|                       | ITemperature                                                                                                    |              | *            |                  |          |             |                          |                   |                      |                                                          |          |
|                       | Property                                                                                                    | $\searrow$   | Value        |                  | Туре     | Event       |                          | Last Received     |                      |                                                          |          |
|                       | Temperatu                                                                                                    | ureC         | 25.5         |                  | Number   |             |                          | a few seconds ago |                      |                                                          |          |
|                       | Temperate                                                                                                    | ureF         | 77.9         |                  | Number   |             |                          | a few seconds ago |                      |                                                          |          |
|                       |                                                                                                    |              |              |                  |          |             |                          |                   |                      |                                                          |          |

#### Explore Device State

- 1. Select the IComfort interface in the list
- 2. Wait for the next event and view the computed comfort level

| IBM <b>V</b> | Vatson | IoT Platform                                                                                                    |                             | QUICKSTART | SERVICE STATUS | RVICE STATUS DOCUMENTATION BLOG devzonelab@mail.com •<br>ID: (DevZone loT Lab - |                       |         | om ▼<br>b - DataMgmt) |  |
|--------------|--------|----------------------------------------------------------------------------------------------------|-----------------------------|------------|----------------|---------------------------------------------------------------------------------|-----------------------|---------|-----------------------|--|
| Q            |        | Browse Diagnose Action                                                                                                    | Device Types Manage Schemas |            |                |                                                                                 |                       | + Add I | Device                |  |
| ۰            |        | Browse Device                                                                                                    | es                          |            |                |                                                                                 |                       |         |                       |  |
| 000          |        | This table shows a summary of all devices that have been added. It can be filtered, organized, and searched on using different criteria. To get started, you can add devices by using the Add Device button, or by using API. |                             |            |                |                                                                                 |                       |         |                       |  |
| Å            |        |                                                                                                    |                             |            |                |                                                                                 |                       |         |                       |  |
| ~~~          |        | Device ID 🗘                                                                                                    | Device Type 🗘               | Class ID 🗘 | Date Added     | De                                                                              | escriptive Location 🗘 |         | ¥ III                 |  |
|              |        | TemperatureSensor                                                                                                    | TemperatureSensorType       | 2 results  | 23 Feb 2018 19 | :44                                                                             |                       |         |                       |  |
| ŝ            |        | TiSensorTag                                                                                                    | TiSensorTagType             | Device     | 23 Feb 2018 13 | :17                                                                             |                       |         |                       |  |
|              |        | Identity Device Inform                                                                                                    | nation Recent Events State  |            |                |                                                                                 |                       | ÷       | ×                     |  |
|              |        |                                                                                                    | _                           |            |                |                                                                                 |                       |         |                       |  |
|              |        | IComfort                                                                                                    |                             | -          |                |                                                                                 |                       |         |                       |  |
|              |        | Property                                                                                                    | Value                       | Туре Ек    | vent           | Last Received                                                                   |                       |         |                       |  |
|              |        | isComfortable                                                                                                    | false                       | Boolean    |                | a few seconds ago                                                               |                       |         |                       |  |
|              |        |                                                                                                    |                             |            |                |                                                                                 |                       |         |                       |  |

#### Explore Device State

Repeat the steps to view the state of the TemperatureSensor devcie

- 1. Select the TemperatureSensor devcie in the list
- 2. Choose the State tab
- 3. Select the ITemperature interface
- 4. View the devcie temperature

| IBM <b>V</b> | <b>/atson</b>                                                                                                    | IOT Platform                  |                       | QUICKSTART | SERVICE STATUS DOCUMENTATION | BLOG mats.gothe@se.ibm.com •<br>ID: (DevZone IoT Lab) |  |  |  |  |  |
|--------------|----------------------------------------------------------------------------------------------------|-------------------------------|-----------------------|------------|------------------------------|-------------------------------------------------------|--|--|--|--|--|
| ক            |                                                                                                    | Browse Diagnose Action Device | Types Manage Schemas  |            |                              | + Add Device                                          |  |  |  |  |  |
| ۰            |                                                                                                    | Browse Devices                |                       |            |                              |                                                       |  |  |  |  |  |
| <u>°</u>     | This table shows a summary of all devices that have been added. It can be filtered, organized, and searched on using<br>different criteria. To get started, you can add devices by using the Add Device button, or by using API. |                               |                       |            |                              |                                                       |  |  |  |  |  |
| Å            |                                                                                                    |                               |                       |            |                              |                                                       |  |  |  |  |  |
| ~~           |                                                                                                    | Device ID 🗘                   | Device Type           | Class ID 🗳 | Date Added                   | ti ⊽ m                                                |  |  |  |  |  |
|              |                                                                                                    | Temperatu aSensor             | TemperatureSensorType | 2 results  | 23 Feb 2018 19:44            |                                                       |  |  |  |  |  |
| -<br>\$      |                                                                                                    | Identity Device Information   | Recent Events State   | ogs        |                              | ×                                                     |  |  |  |  |  |
| 2            |                                                                                                    | Interface:                    |                       |            |                              |                                                       |  |  |  |  |  |
|              |                                                                                                    | ITemperature                  |                       |            |                              |                                                       |  |  |  |  |  |
|              |                                                                                                    |                               | 59550                 |            |                              |                                                       |  |  |  |  |  |
|              |                                                                                                    | Property                      | Value T               | ype Event  | Last Received                |                                                       |  |  |  |  |  |
|              |                                                                                                    | TemperatureC                  | 20.5 N                | Number     | a few seconds ago            |                                                       |  |  |  |  |  |
|              |                                                                                                    | TemperatureF                  | 68.9 N                | lumber     | a few seconds ago            |                                                       |  |  |  |  |  |
|              |                                                                                                    |                               |                       |            |                              |                                                       |  |  |  |  |  |

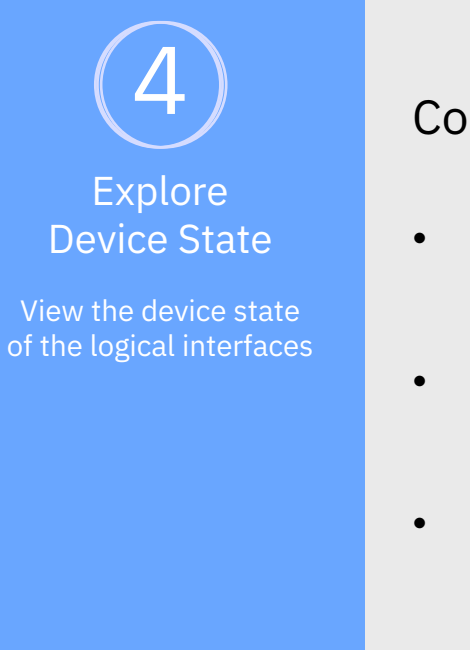

#### Conclusions

- Data Management is maintaining the device state of each logical interfaces exposed by the device type
- The device states may be viewed in the IoT platform dashboard or accessed using the IoT platform APIs or CLIs
- Applications may also subscribe to state change notification events from the IoT platform when a device state is updated

### Getting started with Watson IoT Platform Data Management

### You have now completed this lab

In this lab you have explored how to get started with the IoT Platform and Data Management

You have

- Learned about Data Management
- Explored device events
- Created a physical interface
- Created a logical interface
- Viewed device state be computed from device events by the IoT Platform

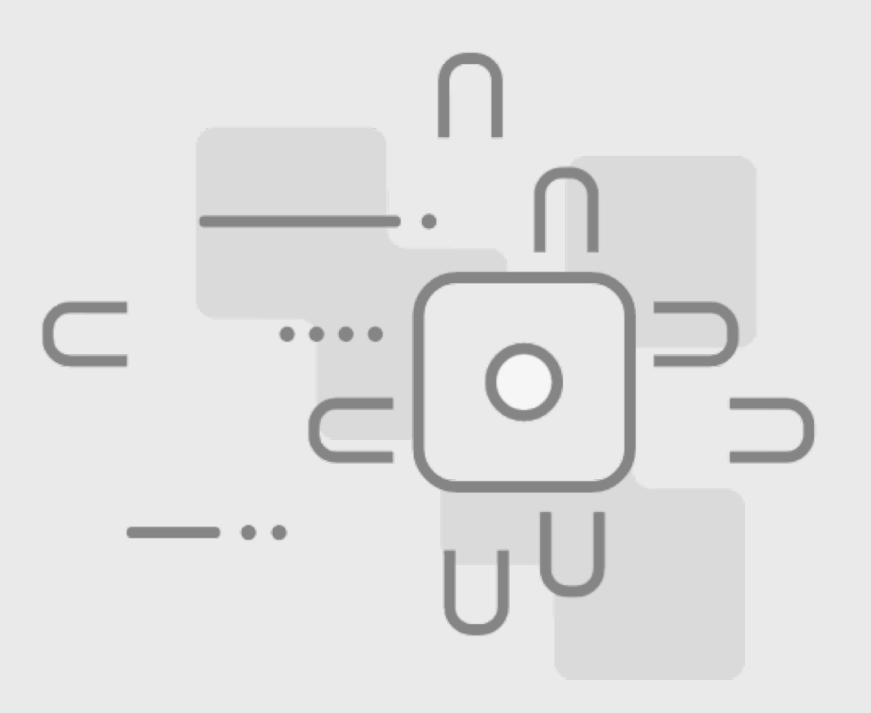

### Getting started with Watson IoT Platform Data Management

### Learn more about the IoT Platform

- Create your own free IBM Cloud account and explore IoT
- www.ibm.com/iot
- developer.ibm.com/iotplatform/

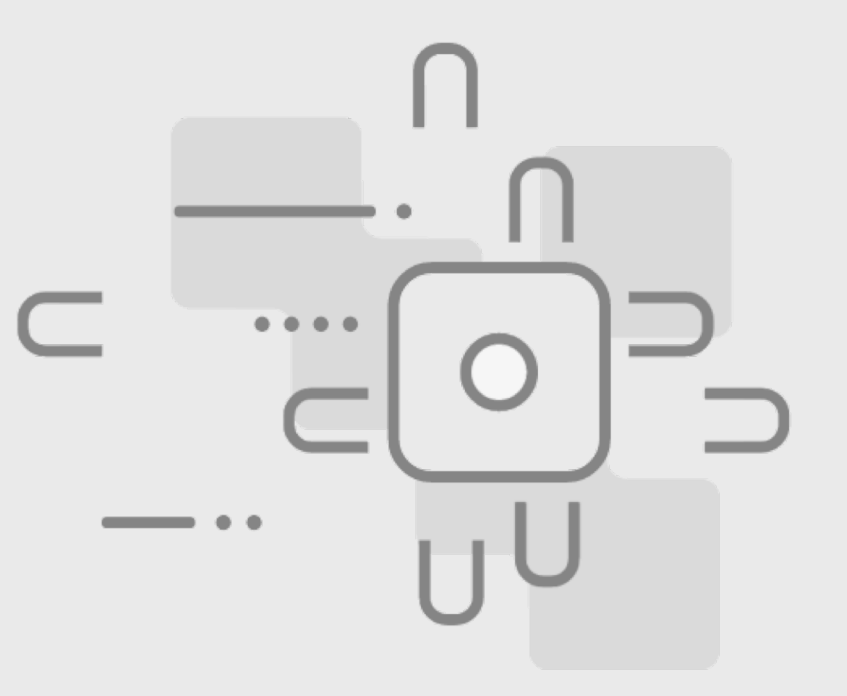

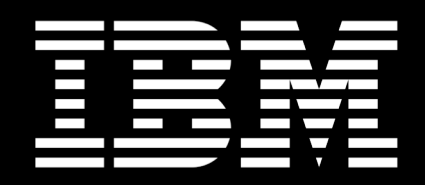